### Update on P-File Sections and Uploading Discipline Documents

BMRS OFFICE HOURS AUGUST 28, 2024

# P-File Section: Certification Request from which an Appointment is made

| Document Type                                                 | A Certification Request from which an                                                                                                    | CERT LastNameFirstNameMI mmddvv                    | Effective Date of Appt |  |  |  |  |
|---------------------------------------------------------------|----------------------------------------------------------------------------------------------------|----------------------------------------------------|------------------------|--|--|--|--|
| Work Schedules/Telework Requests                              | appointment is made                                                                                                    |                                                    |                        |  |  |  |  |
| Work Rule Acknowledgements                                    | • Purnose of this section                                                                                                    | 'n                                                 |                        |  |  |  |  |
| Outside Work Requests                                         | r orpose or this sectio                                                                                                    |                                                    |                        |  |  |  |  |
| Notice of Actions Affecting Employee's Probation              | <ul> <li>Referenced in WHRH Ch. 104 Procedures for Staffing<br/>Permanent Positions</li> </ul>                                                                                                    |                                                    |                        |  |  |  |  |
| Certification Request from which an Appointment is made       |                                                                                                    |                                                    |                        |  |  |  |  |
| Evidence of Awards Received from the State                    | <ul> <li>Sec 104.060 – Preparing</li> </ul>                                                                                                    | g for Recruitment                                  |                        |  |  |  |  |
| Formal Apprenticeship Agreements                              | <ol><li>Request to Staff Position. A request t</li></ol>                                                                                                    | o fill or staff a position must be submitted by th | e hiring manager along |  |  |  |  |
| Leave of Absence With Pay Due to Injury Request/Authorization | with the position description to be rev<br>necessary approvals (noted below) be                                                                                                    | viewed by HR. HR will review the request to st     | aff and obtain the     |  |  |  |  |
| Leave of Absence Without Pay Request/Authorization            | permitted to use an internal request to staff form or may use the version used by Department of<br>Administration (DOA). If not already included in the agency's request to staff process, a Certific<br>Request form must be completed and maintained. Agencies are responsible for maintaining all p |                                                    |                        |  |  |  |  |
| Interchange Agreement Notice                                  |                                                                                                    |                                                    |                        |  |  |  |  |
| Letters of Appointment and Assignment                         | approvals and authorization dates for                                                                                                    | BMRS review.                                       |                        |  |  |  |  |

## P-File Section: Certification Request from which an Appointment is made (cont'd)

|                            |                 |                 |               | This         | is a fill      | -in form.       | Please of  | lick on          | the appr   | opriate a      | rea to e  | enter in | formatio    | n. Tab b    | etwee     | en fields a           | and PRIN   | IT when con         | npleted.          |
|----------------------------|-----------------|-----------------|---------------|--------------|----------------|-----------------|------------|------------------|------------|----------------|-----------|----------|-------------|-------------|-----------|-----------------------|------------|---------------------|-------------------|
| WI DEPT OF A               | DMINISTRAT      | TION DOA-       | 15313 (C07    | /2015)       | PREVIO         | USLY OSE        | R-DCLR-3   | 4 CE             | RTIFIC     |                | REO       | ILEST    |             | DRT         |           | DIVI                  | SION OF F  | PERSONNEL           | MANAGEMENT        |
| CLASS APPRO                | VAL DELEG       | ATED            |               |              |                | Supv. P         | os Analy.  | Pps.             | Des. (     | Org. Chart     | Tm.       | Prog.    | RAD         | EX          | am Pla    | n HAI                 | ARMR       | AGENCY RE           | QUEST No.         |
| YES NO                     |                 |                 | AT            | <b>FACHM</b> | ENTS:          |                 |            |                  |            |                | 1         |          |             |             |           |                       |            |                     |                   |
| TYPE Net                   | w Repla         | 100-            | Replace-      |              |                |                 |            |                  |            |                | Nar       | me of Ag | ency and    | Employing   | ) Unit    |                       |            |                     |                   |
| Posit                      | ion Same (      | Outies Cha<br>] | anged Duties  | Kine         | d of<br>jister |                 |            |                  | p swc      | s syca         |           |          |             |             |           |                       |            |                     |                   |
| Position No.               | Surplus C       | ode Se          | c Level       |              | Dist           |                 | % Time We  | orked            | Organiz    | ation Code     | E         | imploym  | ent Type    | 01-F        | erman     | ent                   | Emp. U     | Init Code           | HAM RMR Ind       |
| 2034                       | 2035            | 202             | 8             |              | 2027           |                 |            |                  | 2104       |                | 2         | 101      |             | 02 8        | Season    | al<br>Ial             | 2103       |                     | 2147              |
| Room No. St                | treet or Bidg.  | (not to exc     | eed 15 cha    | racters)     | City           | (not to exc     | eed 12 cha | racters)         | State      | Wo             | k Zip     |          | County      | 05-P        | troj. (pr | oj. appt.)            | Budget     | ted Position T      | ype               |
| 2129 21                    | 30              |                 |               |              | 2131           |                 |            |                  | 2132       | 2134           |           |          | 2133        | 06-P        | troj. (pe | erm proj.)            | 2036       |                     |                   |
| Class Code                 | Extender        | JA Code         | Class         | Title Re     | quested        |                 |            |                  | Appro      | red Sub Ti     | tle       | B        | J Sc        | hed Ra      | nge       | EEO Cat               | Job Gp     | 5 (F                | (E) Budgeted      |
|                            |                 |                 |               |              |                |                 |            |                  |            |                |           |          |             |             | ~         |                       |            |                     | , ,               |
| POSITION DOV               | WNGRADED        | FOR             | Name of       | Last In      | umbent         |                 |            |                  | 2144       | Class          |           |          |             |             |           |                       | Ter        | mination Date       |                   |
| DEVELOPMEN                 | TAL PURPO       | SES 🔲           |               |              |                |                 |            |                  |            |                |           |          |             |             |           |                       |            |                     |                   |
| Comments                   |                 |                 |               |              |                |                 |            |                  |            | L              |           |          |             | Humar       | Reso      | urces/Pers            | opel Offic | e Contact Nar       |                   |
| Commenta                   |                 |                 |               |              |                |                 |            |                  |            |                |           | w        | 2 Hire      | 1141114     | 110230    | arcearr era           |            | C COMBCI MA         |                   |
|                            |                 |                 |               |              |                |                 |            |                  |            |                |           | Var      | Ne          | Arres C     | a da      | Dhama                 | Number     |                     |                   |
|                            |                 |                 |               |              |                |                 |            |                  |            |                |           |          |             | Auea C      | oue       | Phone                 | Number     |                     |                   |
| CERTIFICATIO               | N               | equest to in    | itiate Action | . Sim        | ature of       | Appointing      | Authority  |                  | D          | ate.           |           | Annens   | als - Bud   | T Ter       | raining   | -                     | lass       | BMRS                |                   |
| ATTACHED                   |                 | equest to it    |               |              |                | -the second     | Harrising  |                  | -          |                |           | - approx | 112 - 200   | ,           |           | · · · ·               |            | Dimito              |                   |
| 000007.001.00              |                 |                 |               |              |                |                 |            | _                |            |                |           |          |             |             |           |                       |            |                     |                   |
| REPORT OF HI               | TYPE            |                 | lew Original  | Appt.        |                | romotional      | Appt       | Transf           | er 🗆       | Reinstate      |           | Demotio  |             | Project Ap  | pt.       | Car. I                | Ex. 📄      |                     | è é               |
| NAME - Lost In             | Sr Einet Mid    | de Initial /    | Not to excer  |              | aracterr       |                 | Home Ad    | drage - S        |            |                |           | 0        |             |             |           |                       | L          | 70                  |                   |
| PROVINE - Lanse (1)        | or, First, Mild | die initial (i  | NOT ID EXCER  | 50 30 G      | laracters      | ,               | Home Au    | uress - a        | i eet      |                |           |          |             |             |           |                       | Sanc       | Zip                 |                   |
| Area Code                  | Home Phone      | No              | ADDITI        | ONAL         | Ve             | de Pte          | DEC        | MEC              | WEC        | Approval       | or Hiring | a by DPN | ABMRS       |             |           | (                     | 287        | Date                |                   |
|                            |                 |                 | CERTIF        | ICATIO       | N              |                 |            |                  |            |                |           | , .,     |             |             |           |                       |            |                     |                   |
| PAYROLL AUT                | HORIZATIO       | N               |               |              |                |                 |            |                  |            |                |           |          |             |             |           |                       |            |                     |                   |
| Trans Cd Act               | tion Cd St      | SN              |               | 1            | Agency N       | No. Appl        | t# E       | ff Date          | C          | ont. Serv S    | tart Dat  | e Co     | nt. Serv A  | dj. Start D | ate       | Lv Agy No             | Prim       | Sec Lv Ho           | me County         |
|                            |                 |                 |               |              |                |                 |            |                  | 02         | 21             |           | 022      | 2           |             |           | 0227                  | 0199       | 020                 | 7                 |
| Mailing Addr-PC            | ) Box           |                 | Ci            | у            |                |                 | State      |                  | Zip        |                | Pay D     | isp      | Check So    | rt L        | v Sort    |                       | Emp        | Free Space          |                   |
| 0208                       | data            | Manifed         | 020           | 9            | Etherle        | Met             | 0210       | lash Tar         | 0211       |                | 0270      |          | 0218        | 02          | 26        | Deal Cord C           | 0219       | Core Ctat           | Ded Circle        |
| Sex Brin                   | oare            | Marita          | Disabi        | ity          | Ennic          | vet             | atatus     | sank iran        | SR #       |                | ccount a  | *        | · · · · · · | weet type   |           | Proj End L            | ale        | Emp stat            | Red Crole         |
| 0274 0201<br>Work Schedule | L V AI          | 0206            | 0277          | ea Cort      | 0276           | 0204<br>k Phone |            | 271<br>tart Date | Pres Clare | Prob/          | mn Sta    | +        | Prob/Tran   | End Date    | 6         | 2023<br>Mo. Inc. Date |            | 2102<br>Prob/Time F | 2149<br>Ival Date |
| - un conedule              |                 |                 |               |              |                | a consense      | -          | and county i     | Car Cratoo |                | - good    |          |             | Line under  |           |                       |            | . Too may a         |                   |
| 2108<br>Local #            | B/U Eff         | Date            | Retirer       | nent Ca      | 2136<br>It     | Base Pav        | Type E     | ase Pav          | Amt        | 2109<br>OT Sta | t         | Suppl P  | av Cd       | Suppl F     | av Am     | t St                  | andby      | Speci               | alty              |
| 3137                       | 2007            |                 | 2124          |              |                |                 | H          |                  |            | 1176           |           |          |             | 2172        | -         |                       |            | 2170                |                   |
| April Free Space           | -10/            |                 | 2129          | Old Bas      | a Day          | 2006<br>Eurod   | 4          |                  | ub Ora     | 4120           |           | a taa    | Eunction    | 2120        |           | Sub Obi               | Pat Cat    | Droject             | Dement            |
| Apprese apaci              |                 |                 |               | olu pas      | e Pay          | 3001            | 3002       | 3                | 103        | 3004           | 300       | 05       | 3041        | 3006        | a         | 3007                  | 3008       | 3009                | 3010              |
| 2142                       | ***Fill in tra  | nster infor     | nation***     |              |                |                 |            |                  |            |                |           |          |             |             |           |                       |            |                     |                   |
| RECORD                     | Empl Rec        | Transfer        | From Age      | ncy #        |                | 3011            | 3012       | 3                | 013        | 3014           | 30        | 15       | 3042        | 3016        | -         | 3017                  | 3018       | 3019                | 3020              |
| Y/N                        | 0007            |                 | 0008          |              |                |                 |            |                  |            |                |           |          |             |             |           |                       |            |                     |                   |
|                            | Tax             |                 | Health Ins    | Li           | e Ins          | 3021            | 3022       | 3                | 023        | 3024           | 30        | 25       | 3043        | 3026        |           | 3027                  | 3028       | 3029                | 3030              |
| DEDUCTION                  | 0009            |                 | 0010          | 00           | 11             |                 |            |                  |            |                |           |          |             |             |           |                       |            |                     |                   |
| Y/N                        | ICI             |                 | Other Ins     | M            | sc Ded         | 3031            | 3032       | 3                | 033        | 3034           | 30        | 35       | 3044        | 3036        |           | 3037                  | 3038       | 3039                | 3040              |
|                            | 0012            |                 | 0013          | 00           | 14             |                 |            |                  |            |                |           |          |             |             |           |                       |            |                     |                   |
| SIGNATURE OF A             | PPT. AUTHORI    | TY FOR PAY      | ROLL AUTHO    | RIZATIC      | N Dat          | e               | Trans Cd   | Fed-Mar          | tal Exem   | tions FIG      | A Elig.   | State    | e-Marital   | Exemption   | 5         | Tms Cd (              | TN         | Amount              | Payee Cd          |
|                            |                 |                 |               |              |                |                 | 05         | 0125             | 0126       | 013            | 9         | 0127     |             | 0128        |           | 08 6                  | 030        | 6032                | 6033              |
| DISTRIBUTION               | : ORIG          | SINAL TO F      | P-FILE        | COPIES       | STO: D         | CENTR/          | AL PAYRO   | LL 🗆 /           | GENCY F    | AYROLL         | AGE       | ENCY EX  | KAM FILE    |             |           |                       | ENCY HR    | /PERSONNEL          | DVR               |

- Meant for storage of <u>Certification</u> <u>Request/Report DOA-15313</u> records – documenting an appointment
  - Legacy form not used by many agencies anymore
  - Agency processes/forms/systems used for documenting position approvals and the resulting appointments
- RTS Request To Staff system/process is the replacement

## P-File Section: Certification Request from which an Appointment is made

- What NOT to store in this section
  - License and Certification documentation
- Where in the P-File to upload License or Certification records

Policy Bulletin: <u>DPM-0437-AO/MRS - Electronic Storage of State Employee Official Personnel File</u>

20. All other material concerning an employee including Outside Employment or Conflict of Interest requests, licensure or certification documents, resumes, etc. Note: Documents designated by an appointing authority as requiring special handling or separate filing should not be included in the personnel file, include those noted below.

|                 | Reallocation Notice                                           |  |
|-----------------|---------------------------------------------------------------|--|
|                 | Reclassification Notice                                       |  |
|                 | Records of Equity, Retention, and Merit or Performance Awards |  |
|                 | Training Records                                              |  |
| P-File Section: | All other material concerning an employee                     |  |
|                 | Conversion                                                    |  |

#### Recording Licenses/Certifications in Person Profile

| Person                           |                    |                                |                                                                                                    |        |                    |               |                    |           |                                         |
|----------------------------------|--------------------|--------------------------------|----------------------------------------------------------------------------------------------------|--------|--------------------|---------------|--------------------|-----------|-----------------------------------------|
| 👆 Search 🗸 🗸                     | Person Profile     |                                |                                                                                                    |        |                    |               |                    |           |                                         |
| ±±₂ Add a Person ∨               | E                  | mpl ID                         |                                                                                                    |        |                    |               |                    |           |                                         |
| Modify a Person                  | Profile            | e Type<br>Status               | WI_DEFAULT                                                                                                    |        | Wisconsin Employee | Profile       |                    |           |                                         |
| Ref Person Profiles              | Desci              | ription                        | , and the second second s |        |                    |               |                    |           |                                         |
| <ul> <li>Disabilities</li> </ul> | Print © Comments   | int 🗇 Comments Profile Actions |                                                                                                    |        |                    |               |                    |           | >>>>>>>>>>>>>>>>>>>>>>>>>>>>>>>>>>>>>>> |
| Contact Emergency Contact        | Employment Requir  | rements                        | Employee                                                                                                    | Status | Licenses and Ce    | ertifications | Veteran Disa       | bility    |                                         |
| 🚡 Job                            | License/Cert/Regis | tration                        |                                                                                                    |        |                    |               |                    |           |                                         |
| Ten Position                     |                    |                                |                                                                                                    |        |                    |               |                    |           | K                                       |
|                                  | ID                 | License                        | e - Cert - Registra                                                                                                    | tion   |                    | Date Issued   | Expiration<br>Date | License/C | Cert/Reg Number                         |
|                                  | CLINSUBABCNS       | Clinical                       | Substance Abuse                                                                                                    | Counse | elor               | 08/09/2012    | 02/28/2019         |           |                                         |
|                                  | SOCIALWORKER       | Social V                       | Vorker Certificatio                                                                                                    | n      |                    | 06/30/1995    | 02/28/2019         |           | -                                       |
|                                  | + Add New License/ | Cert/Reg                       | istration                                                                                                    |        |                    |               |                    |           |                                         |

#### Monitoring of Licenses/Certifications Credentials

#### Use Queries to Monitor Employee Credentials - required for positions

- WI\_HR\_PP\_LIC\_CERT\_REG\_ACTIVE
- WI\_HR\_PP\_LIC\_CERT\_REG\_EXPIRING

| 🖹 STAR Report Search | STAR Report Search                  |             |            |                                                                                               |                                |                                   |            |                  |
|----------------------|-------------------------------------|-------------|------------|-----------------------------------------------------------------------------------------------|--------------------------------|-----------------------------------|------------|------------------|
| Report Manager       | Reporting Group:                    |             |            |                                                                                               |                                |                                   |            |                  |
| Query Viewer         | Description: lice<br>Report Filter: | nse<br>V    |            | Added within last days                                                                        |                                |                                   |            |                  |
| 🔐 Query Manager      |                                     |             |            | Clear Se                                                                                      | My Favorite Reports            |                                   |            |                  |
| C Process Meniter    | Search Results                      |             |            | Find   View All   🔁   🔜                                                                       | First 🕢 1-2 of 2 🕑 Last        |                                   |            |                  |
|                      | STAR Report ID                      | Report Type | Scope      | Report Description                                                                            | Process Name                   | Additional Details / Instructions | Run Report | Add to Favorites |
|                      | 1 HCM0000030                        | PS Query    | Enterprise | Person Profile - Employees who have<br>Licenses, Certifications, or<br>Registrations Expiring | WI_HR_PP_LIC_CERT_REG_EXPIRING | ø                                 | P          | *                |
|                      | 2 HCM0000031                        | PS Query    | Enterprise | Person Profile - Employees with a<br>License, Certification, or Registration                  | WI_HR_PP_LIC_CERT_REG_ACTIVE   | ø                                 | P          | *                |

## Process for Uploading Discipline Documents into the Discipline Module

- All discipline letters must be uploaded via the Discipline Module, <u>do not</u> upload these letters into P-File.
- Prior to uploading a discipline letter, the steps below must be followed in the Discipline Module.

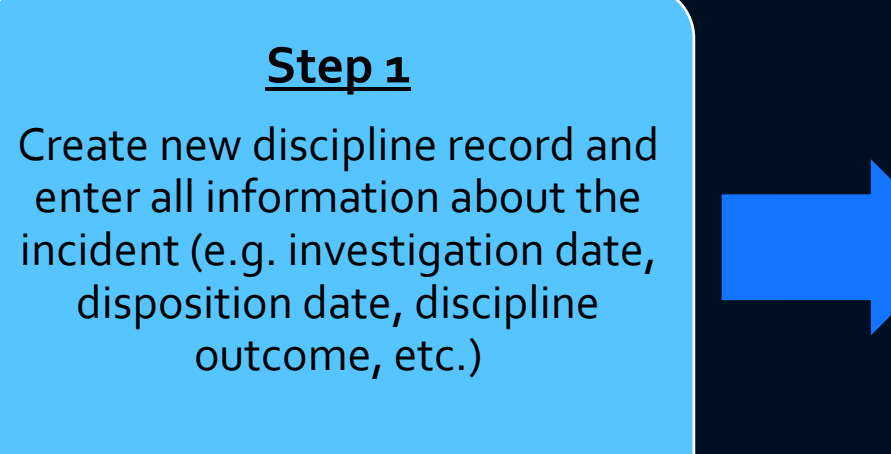

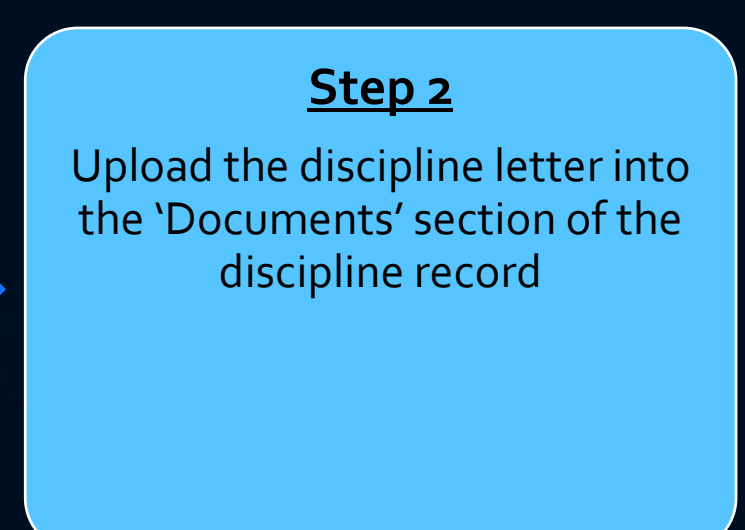

## Process for Uploading Discipline Documents into the Discipline Module (Continued)

| Disciplinary Action Documents               |                    |                       |
|---------------------------------------------|--------------------|-----------------------|
|                                             | Find View All      | First 🕢 1 of 1 🕑 Last |
| Empl ID                                     |                    |                       |
| Discipline ID Discipline Outcome 1-day susp | ension without pay |                       |
|                                             |                    |                       |
| Disciplinary Documents                      |                    |                       |
| Document Effective Date Attached File       | View               | Comments              |
| DISC12/72021.pdf                            |                    | 9                     |
|                                             |                    |                       |
| Add Document                                |                    |                       |
|                                             |                    |                       |

### Process for Uploading Discipline Documents into the Discipline Module (Continued)

If uploaded into the P-File only, the discipline letter <u>does not</u> appear in the Discipline Module

| Disciplinary Action        | Documents          |               |                                                           |                                                                                                  |                                                                                               |                                             |               |                       |
|----------------------------|--------------------|---------------|-----------------------------------------------------------|--------------------------------------------------------------------------------------------------|-----------------------------------------------------------------------------------------------|---------------------------------------------|---------------|-----------------------|
|                            |                    |               |                                                           |                                                                                                  |                                                                                               |                                             | Find View All | First 🕢 1 of 1 🕟 Last |
| Empl II<br>Disposition Dat | D<br>te 04/18/2024 | Discipline ID |                                                           | Discipline Outcon                                                                                | ne 3-day suspens                                                                              | ion without pay                             |               |                       |
| Add                        | lo Documents Fo    | und           | lf disciplii<br>(just like<br>this is h<br>the Di<br>thou | nary letter is up<br>all other docur<br>ow the disciplin<br>iscipline Module<br>ugh a discipline | loaded into the<br>nents are uplo<br>e record will le<br>e. It will appea<br>letter is missir | e P-File<br>aded),<br>ook in<br>r as<br>ig. |               |                       |

#### Process for Uploading Discipline Documents into the Discipline Module (Continued)

When discipline letter is uploaded via the Discipline Module, it will appear in both the **Discipline Module** and the **Letters of Discipline** section of the P-File.

| ciplinary Action Documen      | ts                  |                                                   |            |         |                    |      |
|-------------------------------|---------------------|---------------------------------------------------|------------|---------|--------------------|------|
|                               |                     |                                                   | Find   Vie | w All F | First 🕢 1 of 1 🕑 🛛 | Last |
| Empl ID                       |                     |                                                   |            |         |                    |      |
| Disposition Date 04/17/202    | 4 Discipline ID     | Discipline Outcome Written in lieu of 1 day prob. |            |         |                    |      |
|                               |                     |                                                   |            |         |                    |      |
| <b>Disciplinary Documents</b> | S                   |                                                   |            |         |                    |      |
| Document Effective Date       |                     | Attached File                                     |            | View    | Comments           |      |
| 03/15/2024                    | DISC_PROB_WILO1Day_ | _041724.pdf                                       |            | 2       | <b>P</b>           |      |
|                               |                     |                                                   |            |         |                    |      |

#### **Discipline Module**

#### P-File

| Employee | mployee Personnel File     |               |                              |           |    |   |   |    |   |  |  |  |
|----------|----------------------------|---------------|------------------------------|-----------|----|---|---|----|---|--|--|--|
| E        | Empl ID                    |               |                              |           |    |   |   |    |   |  |  |  |
|          | Document<br>Effective Date | Business Unit | Attached File                | Status    |    |   |   |    |   |  |  |  |
|          | 03/15/2024                 |               | DISC_PROB_WILO1Day041724.pdf | Available | ₿. | Î | Ľ | ů/ | 6 |  |  |  |

#### Process for Uploading Discipline Documents into the Discipline Module (Continued)

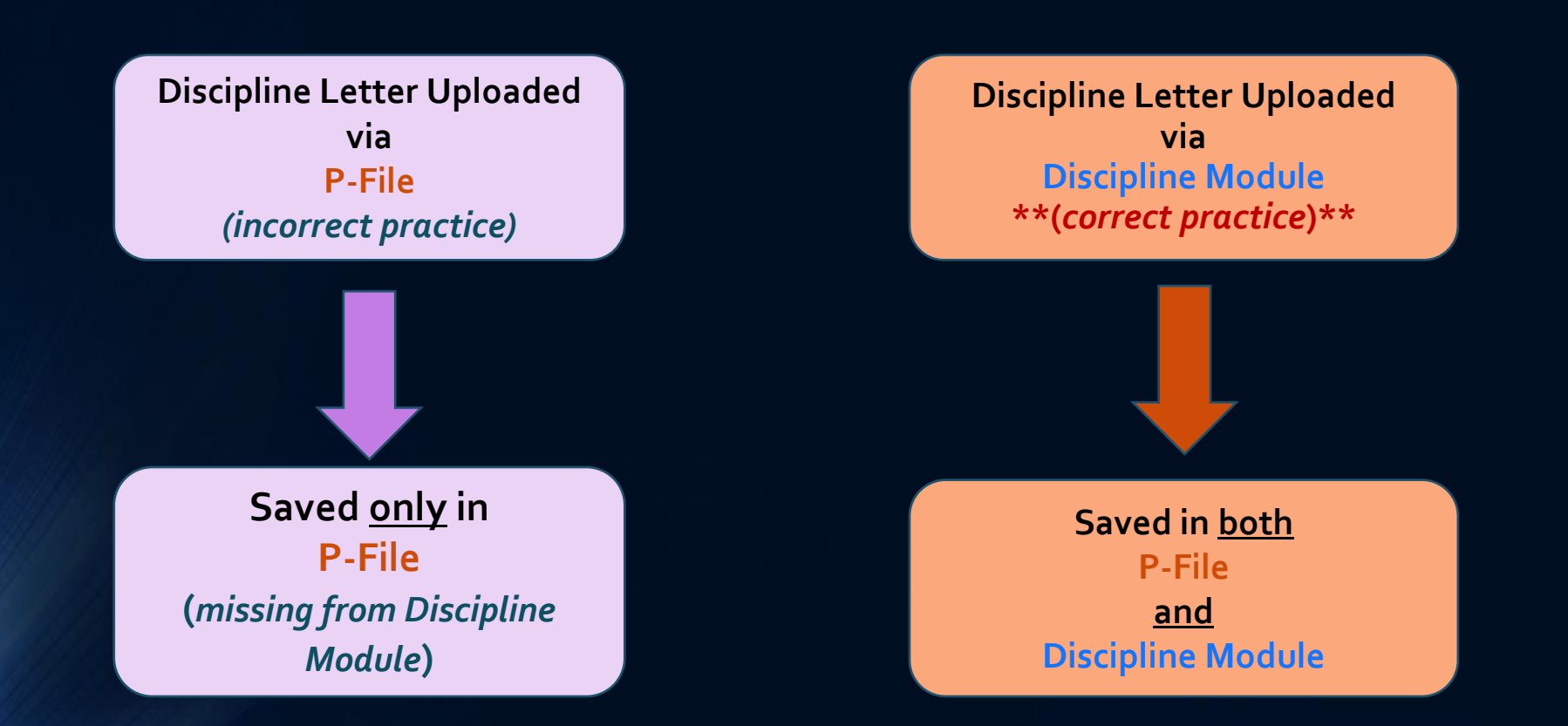

### Announcement - Uploading Discipline Letters

In the near future, the option to upload discipline letters into the P-File will no longer be available.

|                       | Identify Uploaded Documents                                                                                                    |                   |                |  |  |  |  |  |  |  |  |
|-----------------------|----------------------------------------------------------------------------------------------------|-------------------|----------------|--|--|--|--|--|--|--|--|
| Document              | Document Type                                                                                                    | Document Eff Date | Business Unit  |  |  |  |  |  |  |  |  |
| Energy States, States | <b></b>                                                                                                    | 02/16/2 111       | 50500 <b>Q</b> |  |  |  |  |  |  |  |  |
| Save Cancel           | All other material concerning an employee<br>Certification Request from which an Appointment is made<br>Conversion<br>Evidence of Awards Received from the State<br>Formal Apprenticeship Agreements<br>Grievance letters<br>Interchange Agreement Notice<br>Leave of Absence With Pay Due to Injury Request/Authorization<br>Leave of Absence With Pay Due to Injury Request/Authorization<br>Letters of Appointment and Assignment<br>Letters of Discipline<br>Letters of Discipline<br>Letters of Resignation or Termination<br>Notice of Actions Affecting Employee's Probation<br>Notice of Actions Affecting Employee's Pay Status<br>Outside Work Requests<br>Performance Evaluations<br>Position Description (original and any subsequent) | • •               |                |  |  |  |  |  |  |  |  |
|                       | Probationary Service Report<br>Reallocation Notice<br>Reclassification Notice<br>Records of Equity, Retention, and Merit or Performance Award<br>Training Records<br>Work Rule Acknowledgements<br>Work Schedules/Telework Requests                                                                                                    | S                 |                |  |  |  |  |  |  |  |  |

#### Process for Submitting Discipline Letter Deletion Requests and Uploading Amended Discipline Letters

- When submitting a discipline letter deletion request and you need to upload an amended letter - the deletion request must be approved first <u>before</u> an amended letter can be uploaded.
- Do not upload the amended letter into the P-File

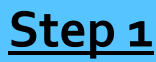

Discipline letter deletion request approved and letter deleted

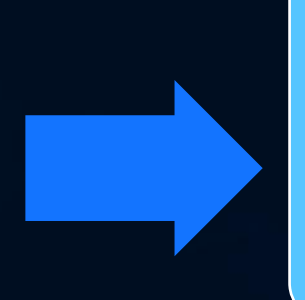

#### Step 2

Upload the discipline letter into the 'Documents' section of the discipline record in Discipline Module

#### Process for Submitting Discipline Letter Deletion Request and Uploading Amended Discipline Letter (Continued)

| Disciplinary Action Documents          |                                                                                                    |                 |                       |
|----------------------------------------|----------------------------------------------------------------------------------------------------|-----------------|-----------------------|
|                                        |                                                                                                    | Find   View All | First 🕢 1 of 1 🕑 Last |
| Empl ID<br>Disposition Date 04/18/2024 | Discipline ID Discipline Outcome 3-day suspension with                                                                                                    | out pay         |                       |
| No Documents I<br>Add Document         | When a deletion request is approved for a<br>disciplinary letter and letter is deleted, this i<br>how it will appear in the Discipline Module.<br>You will then have the ability to add the | is              |                       |

### Process for Submitting Discipline Letter Deletion Request

Discipline Letter Deletion Request Approved

Document deleted from both P-File <u>and</u> Discipline Module

### Process for Uploading an Amended Discipline Letter

- If you need to upload an amended discipline letter, you must wait until the deletion request for the original letter is approved
- Another option if you don't want to wait until deletion request is approved:
  - Delete the entire disciplinary record in Discipline Module.
  - Create new disciplinary record, enter in all info. related to incident and upload the amended letter.
  - Note: If there is only one disciplinary record in STAR for an employee, it cannot be deleted by an agency. A JIRA ticket must be submitted to delete the record.
  - Reference the <u>PeopleSoft Discipline Module Job Aid</u> for detailed instructions on the creation and deletion of discipline records.

### Auditing and Cleaning Up Disciplinary Records

We highly recommend that you audit all discipline records for your agencies to ensure each record has a discipline letter attached to it.

| Disciplinary Action Documer           | nts              |                                                 |                 |                       |
|---------------------------------------|------------------|-------------------------------------------------|-----------------|-----------------------|
|                                       |                  |                                                 | Find   View All | First 🕚 1 of 1 🕟 Last |
| Empl ID<br>Disposition Date 12/17/202 | 21 Discipline ID | Discipline Outcome 1-day suspension without pay |                 |                       |
| · · · · · · · · · · · · · · · · · · · |                  |                                                 |                 |                       |
| Disciplinary Document                 | S                |                                                 |                 |                       |
| Document Effective Date               |                  | Attached File                                   | View            | Comments              |
| 12/13/2021                            | DISC_            | _12172021.pdf                                   | <u></u>         | <b></b>               |
|                                       |                  |                                                 |                 |                       |
| Add Document                          |                  |                                                 |                 |                       |
|                                       |                  |                                                 |                 |                       |
|                                       |                  |                                                 |                 |                       |

## Auditing and Cleaning Up Disciplinary Records (Continued)

If a discipline letter is not attached to the record in the Discipline Module, follow the steps below.

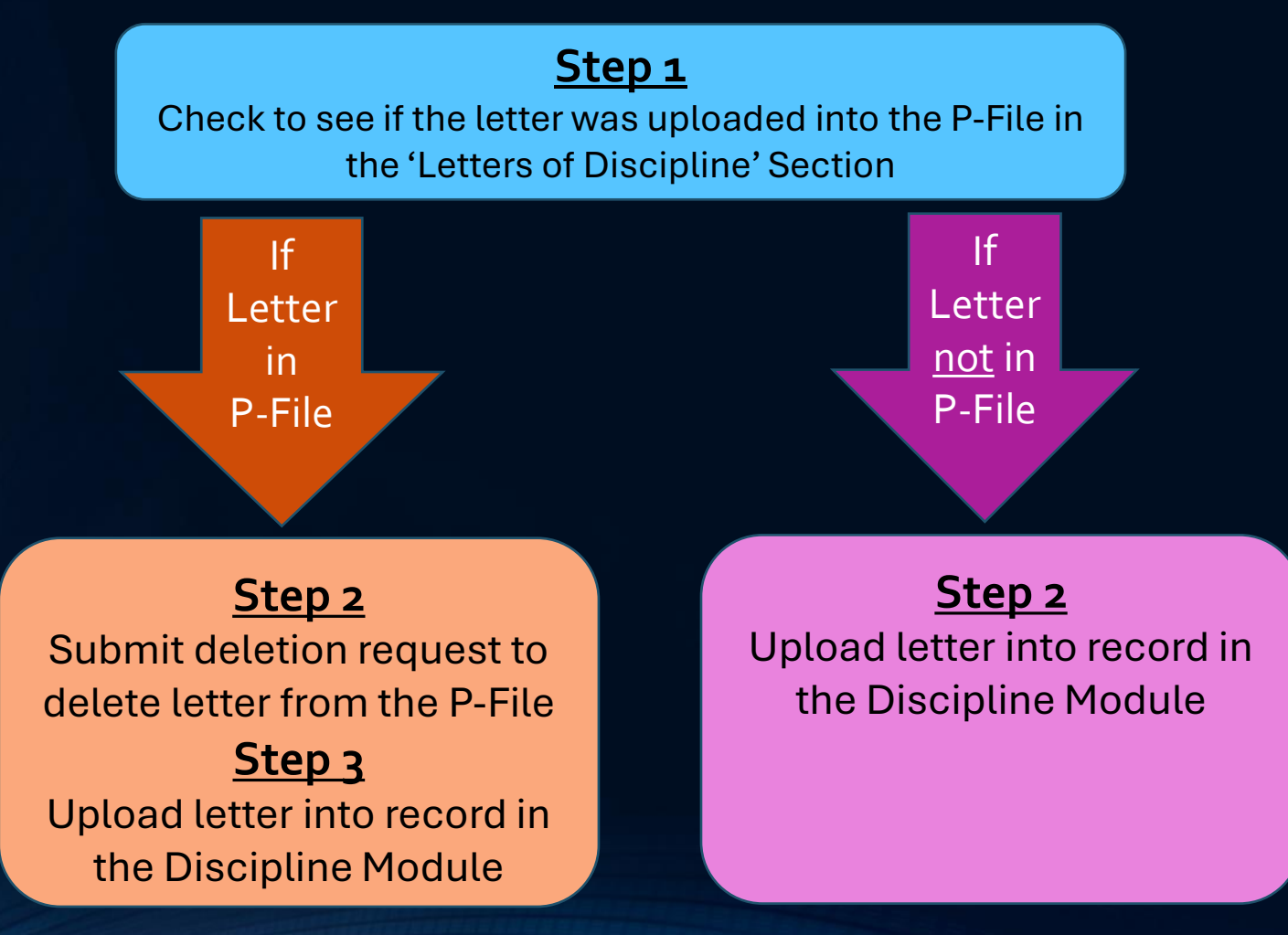

#### Auditing and Cleaning Up Disciplinary Records (Continued)

If a disciplinary record was not created in the Discipline Module for an employee who has a disciplinary action, follow the steps below.

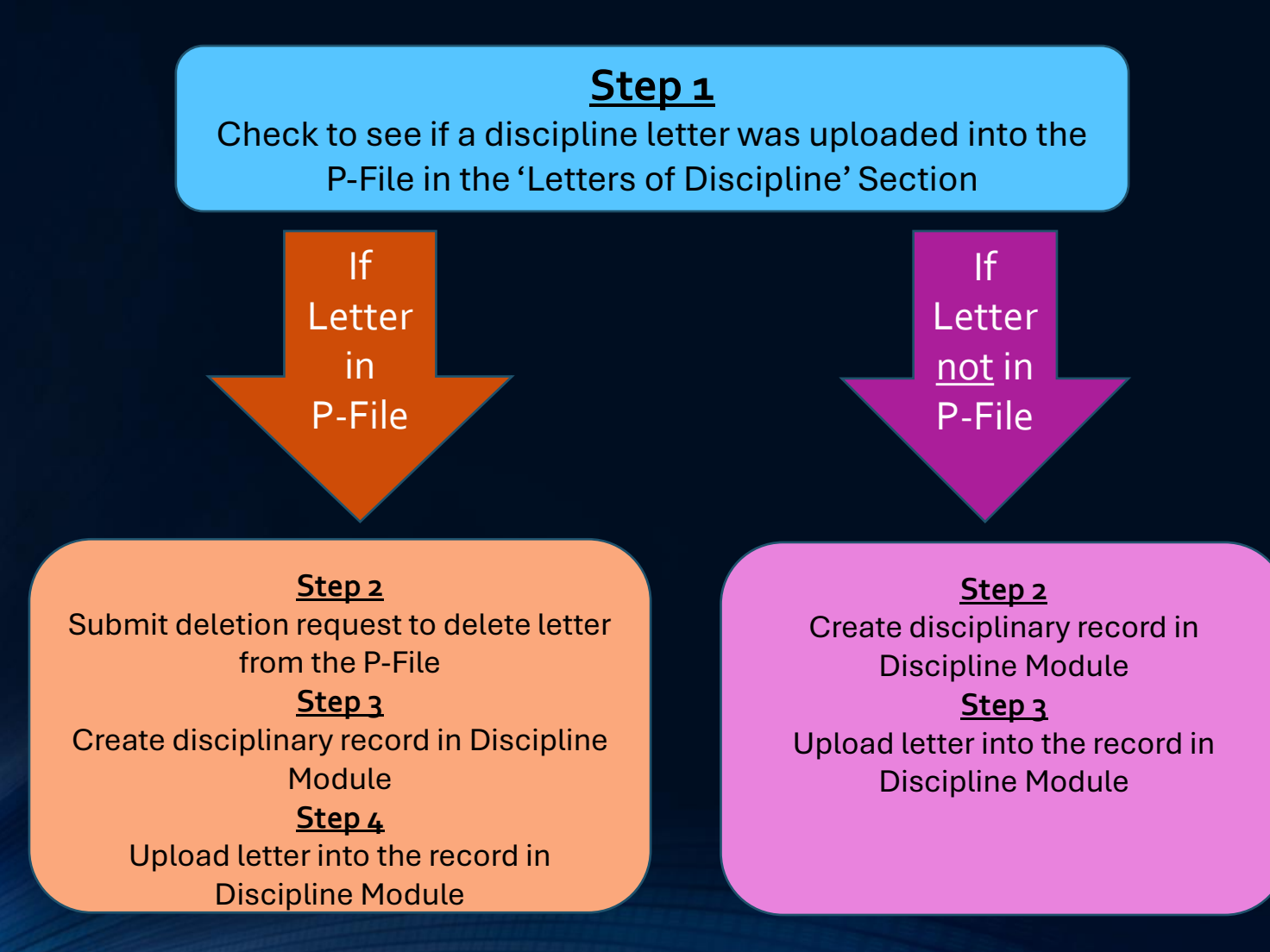

### Auditing and Cleaning Up Disciplinary Records (Continued)

- Important to clean up records with duplicate discipline letters
- Duplicate discipline letters may be a result of one of the following:
  - The same letter was uploaded multiple times directly into the P-File
  - The same letter was uploaded into the Discipline Module and P-File
- Please submit deletion request to remove duplicate discipline letters from the P-File

### Auditing and Cleaning Up Disciplinary Records (Continued)

- Important to clean up duplicate disciplinary records in Discipline Module
- There should be only <u>one</u> disciplinary record per each incident
- If you find duplicate disciplinary records, please make sure you delete one of the them from the Discipline Module

#### Auditing and Cleaning Up Disciplinary Records (Continued)

#### **Important Reminder**

If a disciplinary action has been rescinded due to a grievance/WERC decision or other reason and is <u>not</u> being replaced with another disciplinary action, you must delete the disciplinary record in the Discipline Module.

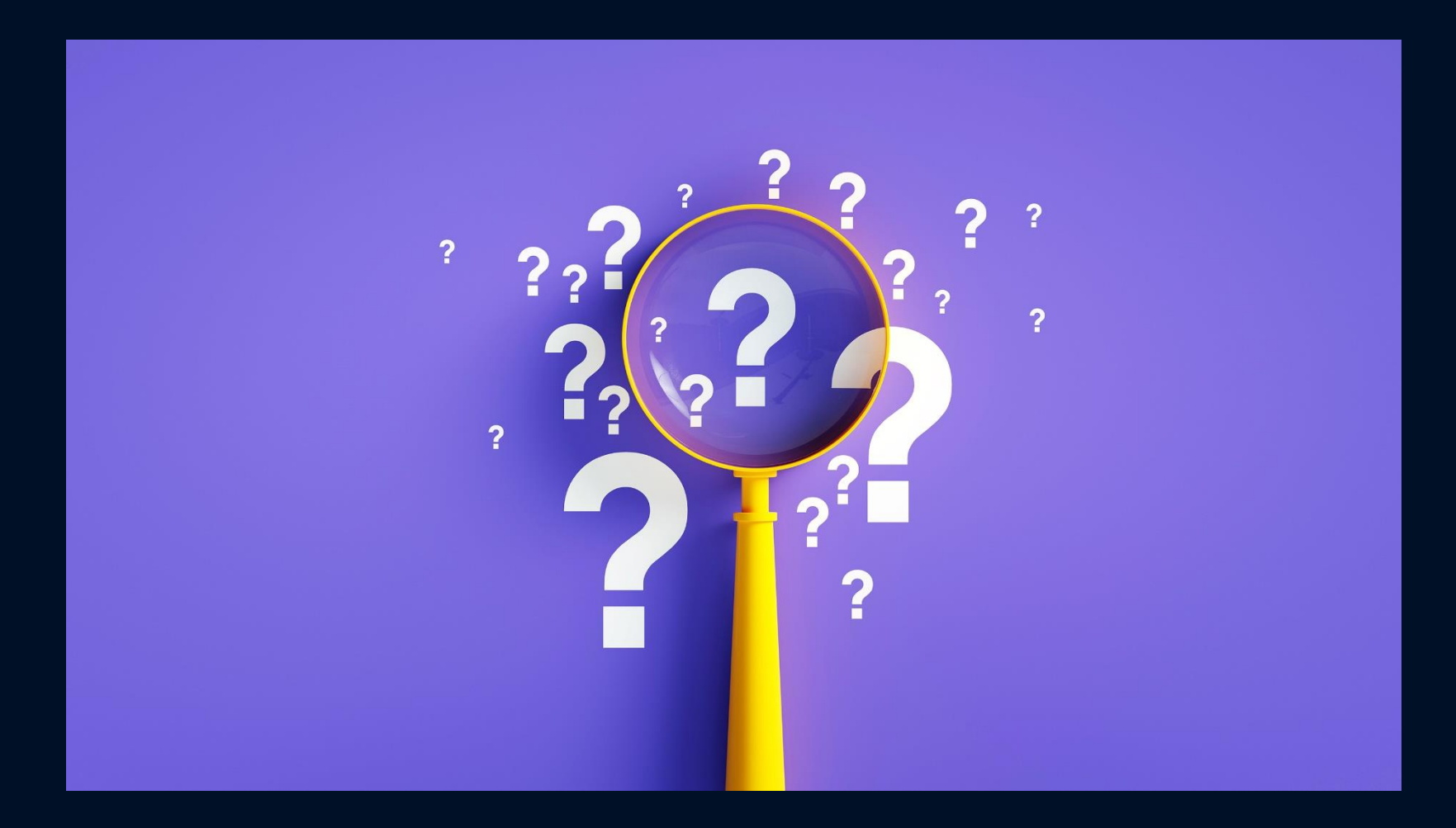